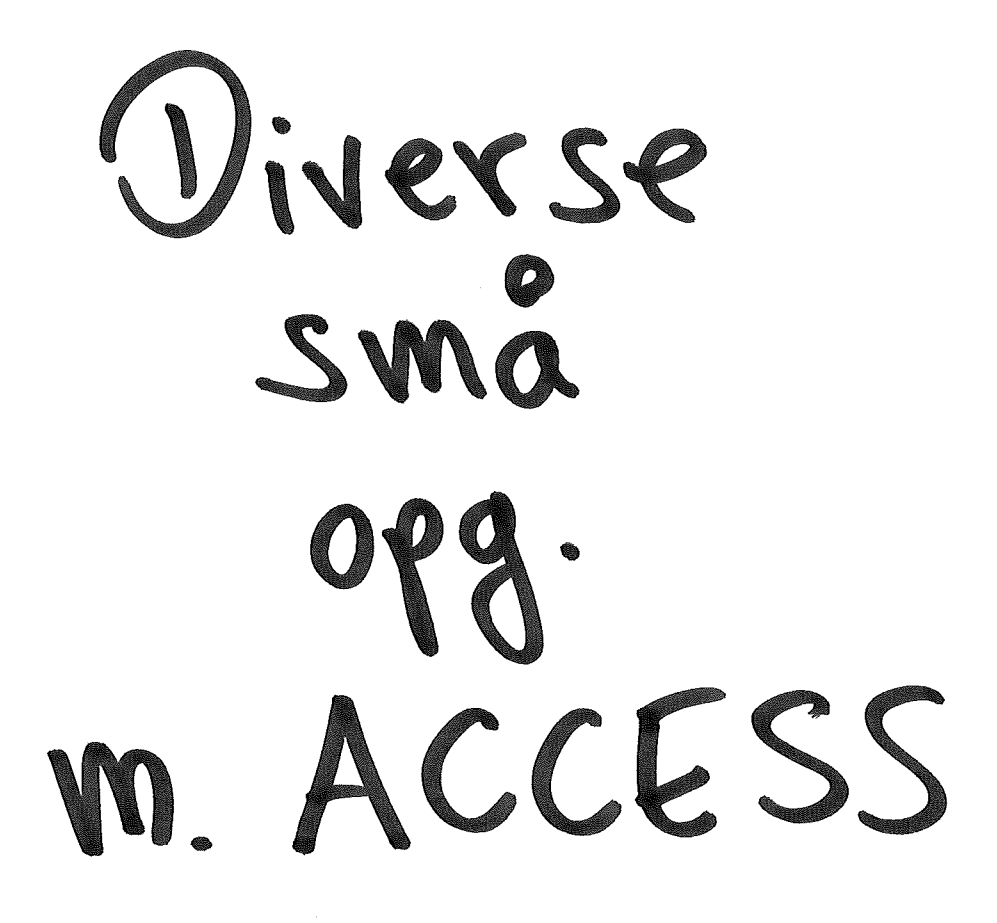

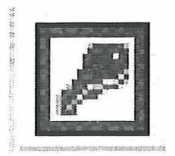

Database

Opret en database ved navn Virksomhed

Opret en tabel med følgende felter

- Nr
- Ansat
- Afd
- AfdChef
- Løntrin

Angiv datatype for de enkelte felter

Angiv et nøglefelt

Gem tabellen under navnet Ansatte

Indtast følgende oplysninger i tabellen

| Nr   | Ansat     | Afd            | AfdChef     | Løntrin |
|------|-----------|----------------|-------------|---------|
| 2001 | Knudsen   | Salg           | Skov        | 4       |
| 2002 | Henriksen | Produktion     | Kristiansen | 3       |
| 2003 | Holm      | Salg           | Elmgreen    | 5       |
| 2004 | Frandsen  | Administration | Kristiansen | 8       |
| 2005 | Olsen     | Produktion     | Skov        | 2       |

リ Opret en forespørgsel der viser løntrin og ansat, sorteret efter løntrin.

Opret en forespørgsel der viser nr. og ansatte for dem, der arbejder under afdelingschef Skov.

Opret en forespørgsel der viser afdeling og afdelingschef for dem, som er på et løntrin større end 3.

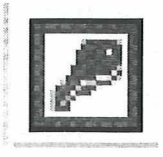

I,

# DATABASE

Opret en database ved navn Firma

Opret en tabel med følgende felter

- KundeNr
- Distrikt
- Branche
- Firma
- KontaktNavn
- By

Angiv datatype for de enkelte felter

Angiv et nøglefelt

#### Gem tabellen under navnet Kunder

Indtast følgende oplysninger i tabellen

| KundeNr | Distrikt | Branche      | Firma                 | KontaktNavn    | Ву         |
|---------|----------|--------------|-----------------------|----------------|------------|
| 1001    | Roskilde | Industri     | Thor Maskinfabrik Aps | Knud Hansen    | Lejre      |
| 1002    | Vejle    | Landbrug     | Staldbyg A/S          | Ruth Eriksen   | Haderslev  |
| 1003    | Århus    | Stat/kommune | Århus kommune         | Bjarne Larsen  | Randers    |
| 1004    | Odense   | Service      | Salon Jeanne          | Henry Pedersen | Middelfart |
| 1005    | Roskilde | Landbrug     | Østgården             | Grethe Poulsen | Ringsted   |

Opret en forespørgsel der viser firma og kontaktNavn.

2) Opret en forespørgsel der viser kundenr. og branche for distriktet Roskilde.

3) Opret en forespørgsel der viser firma, branche og kontaktnavn, sorteret efter firma.

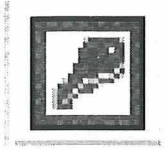

# DATABASE

Opret en database ved navn Auto Service ApS

Opret en tabel med følgende felter

- RegNr
- Årgang
- Fabrikant
- Model
- KmStand

Angiv datatype for de enkelte felter

Angiv et nøglefelt

Gem tabellen under navnet Biler

Indtast følgende oplysninger i tabellen

| RegNr  | Årgang | Fabrikant | Model   | KmStand |
|--------|--------|-----------|---------|---------|
| 145862 | 1993   | Opel      | Astra   | 60000   |
| 628751 | 1986   | Ford      | Escort  | 45000   |
| 327465 | 1990   | Ford      | Sierra  | 120000  |
| 146873 | 1989   | BMW       | 320i    | 96000   |
| 896411 | 1992   | Toyota    | Corolla | 175000  |

) Opret en forespørgsel der viser model og fabrikant for biler, som er fabrikeret før 1991.

2) Opret en forespørgsel der viser regnr. og kmstand for biler, som er fabrikeret af Ford.

**3** Opret en forespørgsel der viser årgang, model og kmstand, som er sorteret efter årgang.

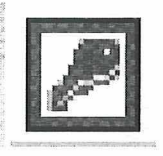

# DATABASE

Opret en database ved navn IT Skolen

Opret en tabel med følgende felter

- KursistNr
- Navn
- Kursus
- Modul
- Status

Angiv datatype for de enkelte felter

Angiv et nøglefelt

Gem tabellen under navnet Kursus

Indtast følgende oplysninger i tabellen

| KursistNr | Navn              | Kursus      | Modul | Status  |
|-----------|-------------------|-------------|-------|---------|
| 4001      | Birgitte Hansen   | Pc-kørekort | 4     | Bestået |
| 4002      | Annelise Munch    | Pc-kørekort | 2     | Bestået |
| 4003      | Lotte Eskildsen   | Pc-kørekort | 3     | Bestået |
| 4004      | Susanne Jensen    | Pc-kørekort | 4     | Bestået |
| 4005      | Henrik Nielsen    | Pc-kørekort | 1     | Bestået |
| 4006      | Rikke Christensen | Pc-kørekort | 2     | Bestået |

y Opret en forespørgsel der viser kursistnummer og navn for dem, som har bestået modul 2, sorteret efter navn.

2) Opret en forespørgsel der viser navn, kursus og modul for dem, som har et kursistnummer større end 4003.

3) Opret en forespørgsel der viser kursistnummer, navn og modul for dem, hvis navn begynder med  $\mathbf{m} \mathbf{A} \in \mathbf{V} \in \mathbf{F}$ .

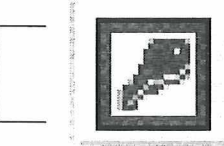

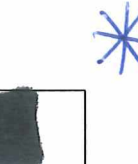

# **OPRETTELSE AF TABELLER**

### **O**PGAVE 1

Birkestrup Møbler abonnerer på en række aviser og tidsskrifter. Tidsskrifterne er af meget forskellig karakter og har interesse for de ansatte på tværs af faggrupperne. Derfor er det blevet besluttet, at der skal oprettes en lille database, hvor de ansatte kan søge efter de tidsskrifter, de måtte være interesserede i.

- 1. Opret en ny database. Giv den navnet Abonnementer.
- 2. Opret en tabel og kald den *Tidsskrifter*.
- 3. Følgende felter skal bruges:

ID Nr Årgang Titel Type

Du afgør selv, hvilken datatype felterne skal være.

- 4. **ID-feltet** skal være nøglefelt i tabellen.
- 5. Indsæt følgende oplysninger i tabellen

| ID  | Nr | Årgang | Titel         | Туре            |
|-----|----|--------|---------------|-----------------|
| 101 | 1  | 1998   | Boligen       | Boligindretning |
| 102 | 1  | 1998   | Tæppebranchen | Tæpper          |
| 103 | 5  | 1997   | Smukke hjem   | Boligindretning |
| 104 | 3  | 1997   | Marketing     | Marketing       |
| 105 | 9  | 1996   | Danske møbler | Møbeldesign     |

### **OPGAVE 2**

Birkestrup Møbler's idrætsforening vil gerne have mere styr på medlemmerne. Det gammeldags kartotekssystem er ikke så effektivt mere.

- 1. Opret en ny database og kald den *Idrætsforening*.
- 2. Opret en tabel og giv den navnet Medlemmer.

Datatyper bestemmer du selv. Gør feltet **Medlemmer** til nøglefelt.

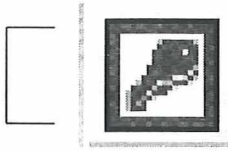

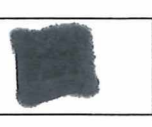

I tabellen skal du indsætte følgende oplysninger:

| Medlemmer | Efternavn | Fornavn | Gade      | Ву              | Afdeling |
|-----------|-----------|---------|-----------|-----------------|----------|
| 00223     | Jensen    | Ole     | Søvej 1   | 4999 Dragslunde | Fodbold  |
| 00101     | Olsen     | Hanne   | Byvej 2   | 4999 Dragslunde | Håndbold |
| 00229     | Hansen    | Peter   | Bøgevej 5 | 4999 Dragslunde | Fodbold  |
| 00270     | Berg      | Hans    | Elmevej 9 | 4999 Dragslunde | Tennis   |
| 00120     | Nielsen   | Søren   | Egevej 3  | 4999 Dragslunde | Tennis   |

# OPGAVE 3

Lageret bruger en række vognmandsfirmaer i forbindelse med travle perioder. Nu vil lagerchefen gerne have lidt styr på disse vognmænd, herunder hvor mange vogne de har til rådighed.

- 1. Opret en ny database og kald Ekstern kørsel.
- 2. Opret en tabel, som du kalder *Vognmæn*d. Feltet **Firma** skal være nøglefelt. Følgende felter skal medtages i tabellen:

| Firma          | Kontaktperson | Antal lastbile | r Antal varevogne | Tlf nr   |
|----------------|---------------|----------------|-------------------|----------|
| BG Fragt       | O. Nielsen    | 3              | 4                 | 11223344 |
| Holm Transport | A. Holm       | 5              | 2                 | 22334455 |
| 3 x 22         | P. Jensen     | 0              | 14                | 10222222 |
| N.H. Trans     | N. Hansen     | 0              | 8                 | 22556677 |
| Global Gods    | S. Berg       | 12             | 7                 | 33667788 |

# **O**PGAVE 4

Marketingsafdelingen ønsker at få oprettet en database, der skal bruges til at registrere journalister på aviser og tidsskrifter mv. til brug for udsendelse af pressematerialer.

- 1. Opret en ny database og kald den Presse.
- Opret en tabel, som du kalder *Journalister*. Du skal bruge følgende felter. Det sidste bruges til at registrere, om journalisten vil have firmaets pressesæt eller selv sørge for billeder og så videre. Feltet **ID** skal være primærnøgle og med datatypen autonummerering. Feltet **Pressesæt** skal have datatypen **ja/nej**.

| ID | Fornavn | Efternavn | Avis             | Tidsskrift  | TV  | Radio   | Pressesæt |
|----|---------|-----------|------------------|-------------|-----|---------|-----------|
|    | Bente   | Juul      | DragslundePosten |             |     |         | ja        |
|    | Peter   | Berg      | Jyske Dagblad    |             |     |         | nej       |
|    | Mads    | Nielsen   |                  | Møbelbranch | nen |         | ja        |
|    | Jane    | Jonsen    |                  | TV-Dragslun | ide |         | ja        |
|    | Mette   | Hansen    |                  | Boligmagasi | net |         | nej       |
|    | Jens    | Holm      |                  |             |     | Radio 5 | ја        |

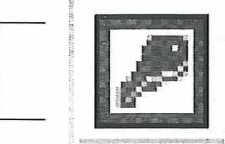

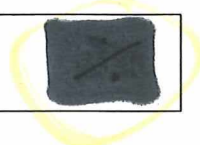

1. N

# **OPGAVE 5**

Birkestrup Møbler vil gerne have, at databasen *Presse* også kan hente postnumre. Det bliver din opgave at sørge for det.

- 1. Åbn databasen *Press*e.
- 2. Opret en tabel i designvisning og gem den som *Postnumr*e.

Du skal bruge følgende felter

Postnr By

Begge skal have Tekst som datatype. Postnr-feltet skal have en input-maske på 0000. 👞

- 3. Sæt feltet **Postnr** til at være primærnøgle.
- 4. Åbn tabellen igen og indtast følgende postnumre

4999 Dragslunde4998 Gl. Dragslunde4997 Vestre Solby4996 Solby

5. Luk og gem tabellen.

### **OPGAVE** 6

Den database du fremstillede med journalister skal udbygges lidt.

- 1. Åbn databasen Presse.
- 2. Åbn tabellen *Journalister* i designvisning.
- 3. Tilføj disse felter

Adresse Postnr

- 4. Lav en opslagskolonne i feltet **Postnr**, der slår værdierne op i tabellen *Postnumre*.
- 5. Gem tabellen og luk den.
- 6. Opret en relation mellem tabellen *Postnumre* og tabellen *Journalister* (feltet postnr). Husk at redigere relationen og gennemtving referentiel integritet.

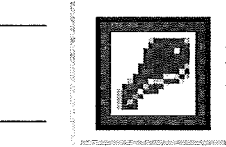

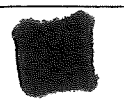

# **OPRETTELSE AF FORMULAR**

# **O**PGAVE **7**

1. Opret en autoformular på basis af tabellen *Journalister* og indtast følgende data ud for de enkelte journalister

| Fornavn | Efternavn | Adresse       | Postnr |
|---------|-----------|---------------|--------|
| Bente   | Juul      | Mågevej 12    | 4999   |
| Peter   | Berg      | Egevej 22     | 4998   |
| Mads    | Nielsen   | Solvang 15    | 4996   |
| Jane    | Jonsen    | Hovedgaden 33 | 4999   |
| Mette   | Hansen    | Bakkevej 4    | 4997   |
| Jens    | Holm      | Tårnhøj 3     | 4999   |

- 2. Rediger designet af formularen og indsæt et formularhoved.
- 3. Luk og gem formularen under navnet Journalister.

# **O**PRETTELSE AF FORESPØRGSLER

### **O**PGAVE **8**

Åbn databasen *Abonnementer*, som du lavede i tabel-opgaverne.

- 1. Opret og gem en forespørgsel på boligindretning.
- 2. Opret og gem en forespørgsel på tidsskrifter fra 1997, der handler om boligindretning.

# **O**PGAVE **9**

Åbn databasen *Idrætsforening*, som du oprettede i tabel-opgaverne.

- 1. Opret og gem en forespørgsel, der viser hvem der spiller tennis.
- 2. Opret og gem en forespørgsel, der viser hvem der spiller tennis og har et medlemsnr. der er højere end 00200.

# **O**PGAVE **10**

Åbn databasen *Ekstern kørsel*, som du oprettede i tabel-opgaverne.

- 1. Opret og gem en forespørgsel på, hvem der har lastbiler til rådighed.
- 2. Opret og gem en forespørgsel på, hvem der har flere end 4 lastbiler til rådighed.

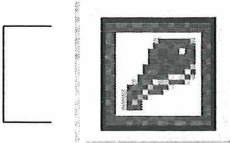

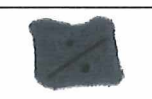

# **O**PGAVE **11**

Marketingafdelingen har brug for at få udskrevet en adresseliste over journalister.

- 3. Åbn databasen *Press*e.
- 4. Opret en forespørgsel i designvisning.
- 5. Tilføj tabellerne Postnumre og Journalister. Inkludér følgende felter i forespørgslen

| Fornavn   |
|-----------|
| Efternavn |
| Adresse   |
| Postnr    |
| By        |

- 6. Kør forespørgslen og gem den som Journalistadresser.
- 7. Opret og gem en forespørgsel på journalister, der skriver for tidsskrifter.
- 8. Opret og gem en forespørgsel på journalister, der vil have pressesæt og skriver for aviser og tidsskrifter.
- 9. Opret og gem en forespørgsel på journalister, der arbejder for radio og tv.
- 10. Opret en forespørgsel, der viser en komplet adresseliste over alle journalister.
- 11. Indsæt et kriterium, som vælger de journalister, der ikke bor i Dragslunde.
- 12. Kør forespørgslen og gem den under navnet Udenbys journalister.

# **OPRETTELSE AF RAPPORT**

#### OPGAVE 12

Marketingafdelingen ønsker at trække en adresseliste ud over journalister, der ikke bor i selve Dragslunde.

- 13. Åbn databasen Presse.
- 14. Opret en autorapport på basis af forespørgslen *Udenbys journalister*, som du lavede i forrige opgave.
- 15. Rediger designet af rapporten efter eget ønske og udskriv resultatet.